The following instructions can be used to update an attorney's **NAME, ADDRESS, TELEPHONE, FACSIMILE, and/or EMAIL ADDRESS(S)** in Oklahoma Northern District's Electronic Filing system (CM/ECF).

Oklahoma Northern District no longer uses a paper form to make changes to an attorney's CM/ECF account information. All changes are now made online through the attorney's PACER account. It is the attorney's responsibility to keep account information up to date.

### LOG INTO PACER MANAGE MY ACCOUNT

# ALL ACCOUNT CHANGES, EXCEPT FOR SECONDARY EMAIL ADDRESSES, ARE MADE BY LOGGING INTO PACER'S MANAGE MY ACCOUNT SCREEN.

INSTRUCTIONS FOR UPDATING SECONDARY EMAIL ADDRESSES ARE AT THE END OF THIS DOCUMENT.

- 1. Navigate to <u>www.pacer.uscourts.gov</u>
- 2. Click Log in to... at the very top of the page and then click Manage PACER Account.

| E An official website of the United States government Here's how you know ~                                                                                                    | <b>+</b> 0 <u>Log in to</u> |
|----------------------------------------------------------------------------------------------------|-----------------------------|
| PACER Public Access to Court Electronic Records                                                                                                    |                             |
| Register for an Account ♥ Find a Case ♥ File a Case ♥ My Account & Billing ♥ Pricing Help                                                                                                    | Q Search V                  |
| Log in to the federal Judiciary's electronic public access services.     Close      Close |                             |
| FACEN Case Eucator FACEN EUg III Manage FACEN ACCount                                                                                                    |                             |
| pu know ∽ → Log in to                                                                                                    |                             |
|                                                                                                    |                             |
| ss to Court Electronic Records                                                                                                    |                             |

 Login with your upgraded individual PACER account username and password. (If you do not have this information you will need to contact PACER. The Court does not have access to your PACER account login ID or Password)

| Login                                                                   |                                                                                                    |
|-------------------------------------------------------------------------|----------------------------------------------------------------------------------------------------|
| * Required Information<br>Username *<br>Password *                      |                                                                                                    |
|                                                                         | Login Clear Cancel                                                                                                    |
| 1                                                                       | leed an Account?   Forgot Your Password?   Forgot Username?                                                                                                |
| NOTICE: This is a res<br>prohibited and subject<br>attempts are logged. | tricted government website for official PACER use only. Unauthorized entry is<br>to prosecution under Title 18 of the U.S. Code. All activities and access |

### UPDATE ATTORNEY NAME

1. Click on the MAINTENANCE tab and select UPDATE PERSONAL INFORMATION.

| Settings                        | Maintenance        | Payments        | Usage  |                                                               |
|---------------------------------|--------------------|-----------------|--------|---------------------------------------------------------------|
| <u>Update</u><br><u>Update</u>  | Personal Informa   | tion<br>tion    | 2      | Attorney Admissions / E-File Registration                     |
| <u>Update</u><br><u>Display</u> | E-Filer Email Noti | cing and Freque | ency ( | Check E-File Status<br>-File Registration/Maintenance History |

2. Make any necessary changes to the Update Personal Information form and click SUBMIT.

| Update your pers<br>here will be sent | onal information with the PACER Service Center. Any changes you make to the court(s) in which you are registered. |
|---------------------------------------|----------------------------------------------------------------------------------------------------|
| Required Informat                     | tion                                                                                                    |
| Prefix                                | Honorable 🔽                                                                                                    |
| First Name *                          | Abraham                                                                                                    |
| Middle Name                           |                                                                                                    |
| Last Name *                           | Lincoln                                                                                                    |
| Generation                            | Select Generation 💌                                                                                               |
| Suffix                                | Select Suffix                                                                                                    |

**PROCESSING NOTE**: The updates will be sent to all Courts where the attorney is registered including the Oklahoma Northern District Court for processing and approval. Updates will appear on E-Filing dockets *after* approval. Approval turnaround time is usually one day.

### UPDATE ADDRESS, TELEPHONE, FACSIMILE, AND/OR OFFICE NAME

1. Click on the MAINTENANCE tab and select UPDATE ADDRESS INFORMATION.

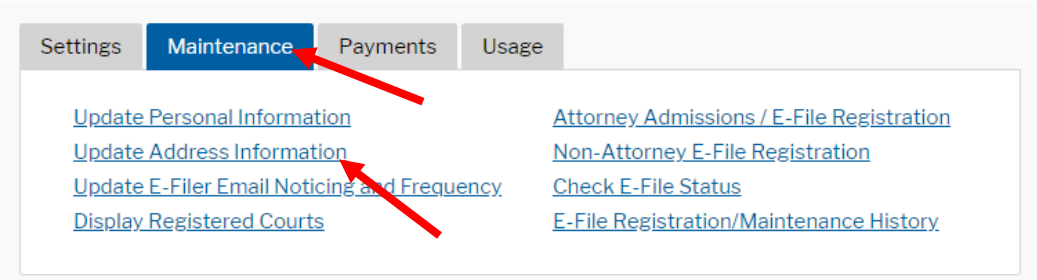

2. Make any necessary updates to the Update Address Information form. Make sure to add a reason for the update, e.g. Moved to a new firm. Then Select which cases the update should be applied.

| Reason for      |                                                   |
|-----------------|---------------------------------------------------|
| update          | Moved to a new firm.                              |
| _               |                                                   |
| Check here i    | f this address update applies to the entire firm. |
| Apply update to | Select                                            |
|                 | Select                                            |
|                 | Open Cases                                        |
|                 | Closed Cases                                      |
|                 | All Cases 🛌                                       |
|                 | All Cases                                         |

3. Scroll down the page to the Apply Updates to Selected Courts section. Select the box next to Oklahoma Northern District. Then click SUBMIT.

|                        | RBilling                                                                                       |  |
|------------------------|------------------------------------------------------------------------------------------------|--|
| _                      |                                                                                                |  |
|                        | 6464 W 64th                                                                                    |  |
|                        | Sprinfield, IL 62629                                                                           |  |
|                        | Phone: 918-699-4701                                                                            |  |
| 6 1                    | intriat Courto                                                                                 |  |
| <b>S.</b> [            | istrict Courts                                                                                 |  |
| <b>S. I</b>            | istrict Courts<br>(Jahoma Northern District Court (test)                                       |  |
| <mark>S. I</mark><br>( | istrict Courts<br>Iahoma Northern District Court (test)<br>6464 W 64th<br>Sprinfield H, 62629  |  |
| <b>S. I</b><br>(       | istrict Courts<br>Iahoma Northern District Court (test)<br>6464 W 64th<br>Sprinfield, IL 62629 |  |

**PROCESSING NOTE:** The updates will be sent to the Oklahoma Northern District Court for processing and approval. Address updates will appear on E-Filing dockets *after* approval. Approval turnaround time is usually one day.

### UPDATE PRIMARY EMAIL ADDRESS

1. Click on the MAINTENANCE tab and select UPDATE E-FILER EMAIL NOTICING AND FREQUENCY.

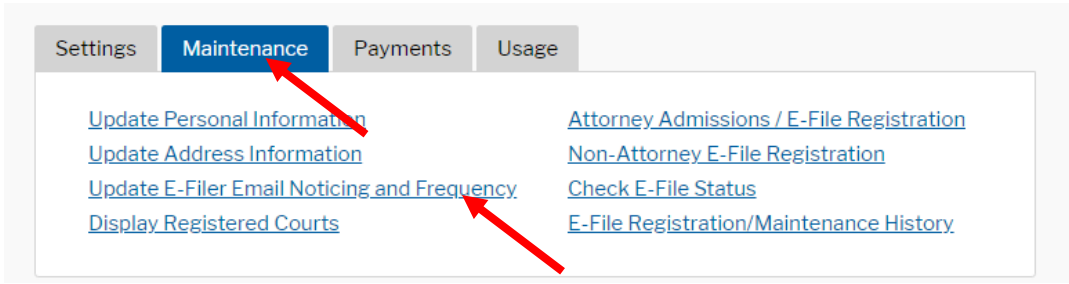

2. Under the **Apply Updates to Selected Courts** section, select the box next to Oklahoma Northern District Court.

| Apply Updates to Selected Courts                                                                                                   |
|----------------------------------------------------------------------------------------------------|
| U.S. District Courts                                                                                                    |
| Oklahoma Northern District Court (test)                                                                                            |
| Click to apply changes to this court                                                                                               |
| Load your e-filer email noticing and frequency preferences for this court<br>below<br>Email oknduscourts+atty64@gmail.com          |
| Email Frequency At The Time of Filing (One Email per Filing)<br>Email Format HTML                                                  |
| Additional email addresses for district and bankruptcy e-filers must be<br>added through the CM/ECF Maintain Your Account utility. |
|                                                                                                    |

 Make any necessary updates to the primary email address. Select the preferred email frequency (most people select "at the time of filing) and the preferred email format (most people select "HTML"). Then click SUBMIT.

| * Required Information<br>Primary Email * |                        |
|-------------------------------------------|------------------------|
| Confirm Email *                           |                        |
| Email Frequency *                         | Select Email Frequency |
| Email Format *                            | Select Email Format    |
|                                           | Submit Reset Cancel    |

**PROCESSING NOTE:** The updates will be sent to the Oklahoma Northern District Court for processing and approval. Email updates will appear on E-Filing dockets *after* approval. Approval turnaround time is usually one day.

### UPDATE SECONDARY EMAIL ADDRESS(S)

Secondary email addresses (e.g. for staff) are modified at the individual court level.

- 1. Navigate to the Court's website at <u>www.oknd.uscourts.gov</u>
- 2. Click on E-Filing (CM/ECF) on the left side of the homepage.

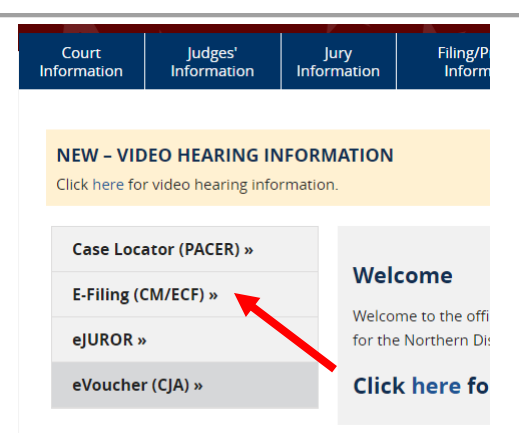

3. Click on the link for the US District Court for the Northern District of Oklahoma Document Filing System.

| A DETRICT OF A                                                                                       |
|----------------------------------------------------------------------------------------------------|
| Welcome to the U.S. District Court for the U.S. District Court for the Northern District of Oklahoma |
| U.S. District Court for the Northern District of Oklahoma - Document Filing System                   |
|                                                                                                    |

- 4. Enter the **PACER** login credentials.
- 5. Once logged in, click on UTILITIES.
- 6. Then click on MAINTAIN YOUR ACCOUNT.
- 7. Once in the Maintain Your Account Screen click on **EMAIL INFORMATION** at the bottom of the page.

### TO ADD A NEW SECONDARY EMAIL ADDRESS:

- a. In the Email Information Screen, click on the link to add new e-mail address.
- b. Then type the email address in the fillable field on the right side of the screen.

|                                     | Crimi <u>n</u> al 🗸 | Query | <u>R</u> eports 🗸 | Utilities 🗸 | Sear <u>c</u> h | Help     | What's New | Log Out (Dpty Clk eaw) |  |
|-------------------------------------|---------------------|-------|-------------------|-------------|-----------------|----------|------------|------------------------|--|
| Email Information for               |                     |       |                   |             |                 |          |            |                        |  |
| Registered e-mail addresses         |                     |       |                   |             | Conf            | figurati | on options |                        |  |
| Primary e-mail address:             |                     |       |                   |             |                 |          |            |                        |  |
|                                     |                     |       |                   |             |                 |          |            |                        |  |
| Secondary e-mail addresses:         |                     |       |                   |             |                 |          |            |                        |  |
| add new e-mail address              |                     |       |                   |             |                 |          |            |                        |  |
| Return to Person Information Screen | Clear               |       |                   |             |                 |          |            |                        |  |
|                                     |                     |       |                   |             |                 |          |            |                        |  |
|                                     |                     |       |                   |             |                 |          |            |                        |  |
|                                     |                     |       |                   |             |                 |          |            |                        |  |

c. After entering a valid email address, **Configuration Options** will populate. Review the Configuration settings, make any desired changes.

| Configuration options                                                                                                    |
|----------------------------------------------------------------------------------------------------|
| email@email.com                                                                                                    |
| Because the primary e-mail address will not receive notices, secondary e-mail addresses will not receive notices.            |
| Should this e-mail address receive notice for all cases in which this individual is a participant? $\odot$ Yes $\bigcirc$ No |
| Verify free look use when viewing NEF documents? $\bigcirc$ Yes $\bigcirc$ No                                                |
| How should notices be sent to this e-mail address? <ul> <li>Per Filing</li> <li>Summary Report</li> </ul>                    |
| In what format should notices be sent to this e-mail address? $\odot$ HTML $\bigcirc$ Text                                   |
| Should this e-mail address receive general announcement notices from this court? $\bigcirc$ Yes $\odot$ No                   |
| Case-specific options                                                                                                    |
| Add additional cases for noticing                                                                                            |
|                                                                                                    |
| These cases will send notice per fitting. (aejault method)                                                                   |
| Remove selected cases Change selected cases to notice as a summary report                                                    |
| These cases will send notice as a summary report. (alternate method)                                                         |
| Remove selected cases Change selected cases to notice per filing                                                             |
| Show all cases for this e-mail address (Copy case lists from here)                                                           |
|                                                                                                    |
|                                                                                                    |

- d. When finished click **RETURN TO PERSON INFORMATION SCREEN** on the left side of the page.
- e. Then Click **SUBMIT** to save updates.

### TO EDIT AN EXISTING SECONDARY EMAIL ADDRESS:

- a. In the **Email Information Screen**, click on the secondary email address you would like to edit.
- b. The email address can be edited in the fillable form field on the right side of the screen.
- c. Make any changes necessary to the **Configuration Options** under the fillable email address field.

- d. Once all edits are complete, click **RETURN TO PERSON INFORMATION SCREEN** on the left side of the page.
- e. Then Click **SUBMIT** to save updates.

### TO DELETE A SECONDARY EMAIL ADDRESS:

- a. In the **Email Information Screen**, click on the secondary email address you would like to remove.
- b. Delete the email address in the fillable email address field on the right sight of the page. To delete, put the mouse cursor in the field and click to type. Use the delete key or the backspace key to remove all characters in the field.

| CMmecf                                                                        | C <u>i</u> vil 🗸 | Crimi <u>n</u> al 🗸 | Query | <u>R</u> eports - | Utilities 🗸 | Sear <u>c</u> h     | Help                                   | What's New                                     | Log Out (Dpty Clk eaw)                                                     |                                                                                     |
|-------------------------------------------------------------------------------|------------------|---------------------|-------|-------------------|-------------|---------------------|----------------------------------------|------------------------------------------------|----------------------------------------------------------------------------|-------------------------------------------------------------------------------------|
| Email Information for D                                                       |                  |                     |       |                   |             |                     |                                        |                                                |                                                                            |                                                                                     |
| Registered e-mail address                                                     | es               |                     |       |                   |             | Conf                | figurati                               | on options                                     |                                                                            |                                                                                     |
| Primary e-mail address:<br>1<br>lecondary e-mail addresses<br>email@email.com |                  |                     |       |                   |             | Jema<br>Beca<br>Sho | ail@ema<br><i>ause the</i><br>uld this | il.com<br>e primary e-mai<br>e-mail address    | i vidress will not receive notices,<br>receive notice for all cases in whi | secondary e-mail addresses will not rec<br>ch this individual is a participant? ④ Y |
| Return to Person Information                                                  | Screen           | Clear               |       |                   |             | Veri<br>Hov         | ify free l<br>v should                 | look use when <sup>.</sup><br>I notices be sen | viewing NEF documents? O Yes<br>t to this e-mail address? • Per Fr         | <ul> <li>No</li> <li>iling O Summary Report</li> </ul>                              |

- c. Once the email address is deleted, click **RETURN TO PERSON INFORMATION SCREEN** on the left side of the page.
- d. Then Click **SUBMIT** to save updates.